# Utilisation du logiciel MIDAS

### Pourquoi utiliser le logiciel de réservation en ligne MIDAS

- Réservation des équipements communs
- Réservation des équipements des plateaux techniques (cytométrie / bio-imagerie / animalerie)
- Réservation des clés de logiciel d'analyse en cytométrie (Cytobank)
- Réservation des stations d'analyse de bio-imagerie (Imaris)
- Réservation des ESB des laboratoires de niveau de confinement 2
- Réservation des ESB des salles de culture cellulaire des laboratoires
- Réservation de la salle d'expérimentation avec radioisotopes
- Réservation des salles de conférence / réunion
- Réservation des électrocardiogrammes (Recherche clinique)
- Réservation des salles d'examen (Recherche clinique)
- Réservation des postes de monitoring (Recherche clinique)

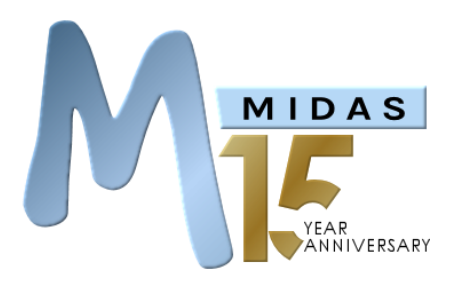

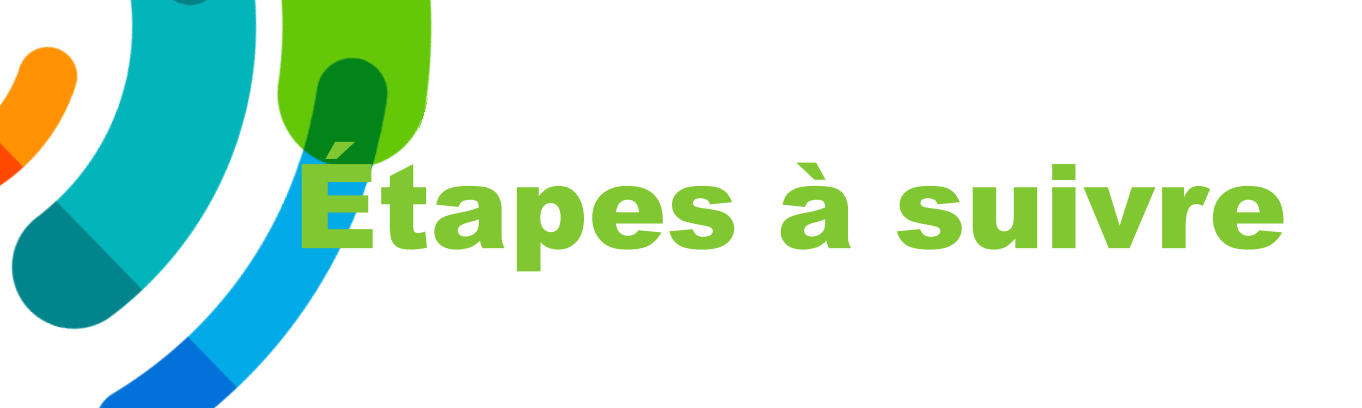

- 1. Demandez la création d'un compte utilisateur MIDAS par courriel à <u>infra.recherche.cemtl@ssss.gouv.qc.ca</u> (Recherche fondamentale) <u>bcrc.cemtl@ssss.gouv.qc.ca</u> (Recherche clinique)
- 2. Vous recevrez les informations pour accéder à MIDAS par courriel via un des coordonnateurs techniques aux infrastructures, ou MIDAS directement
- 3. Utiliser I'URL suivant pour vous connecter à MIDAS https://recherche-hmr.mid.as

#### Etapes à suivre (connexion)

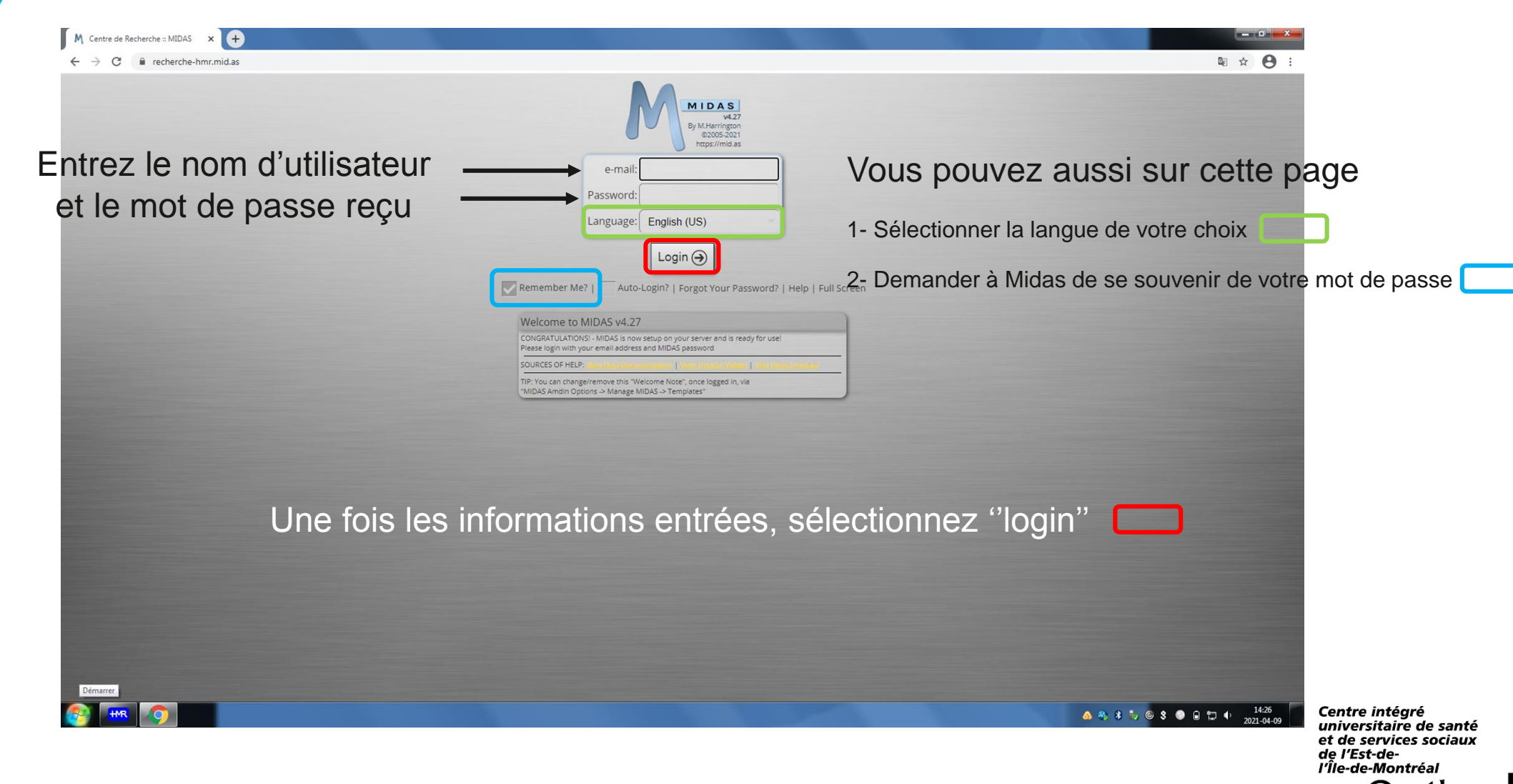

Calendrier

mensuel

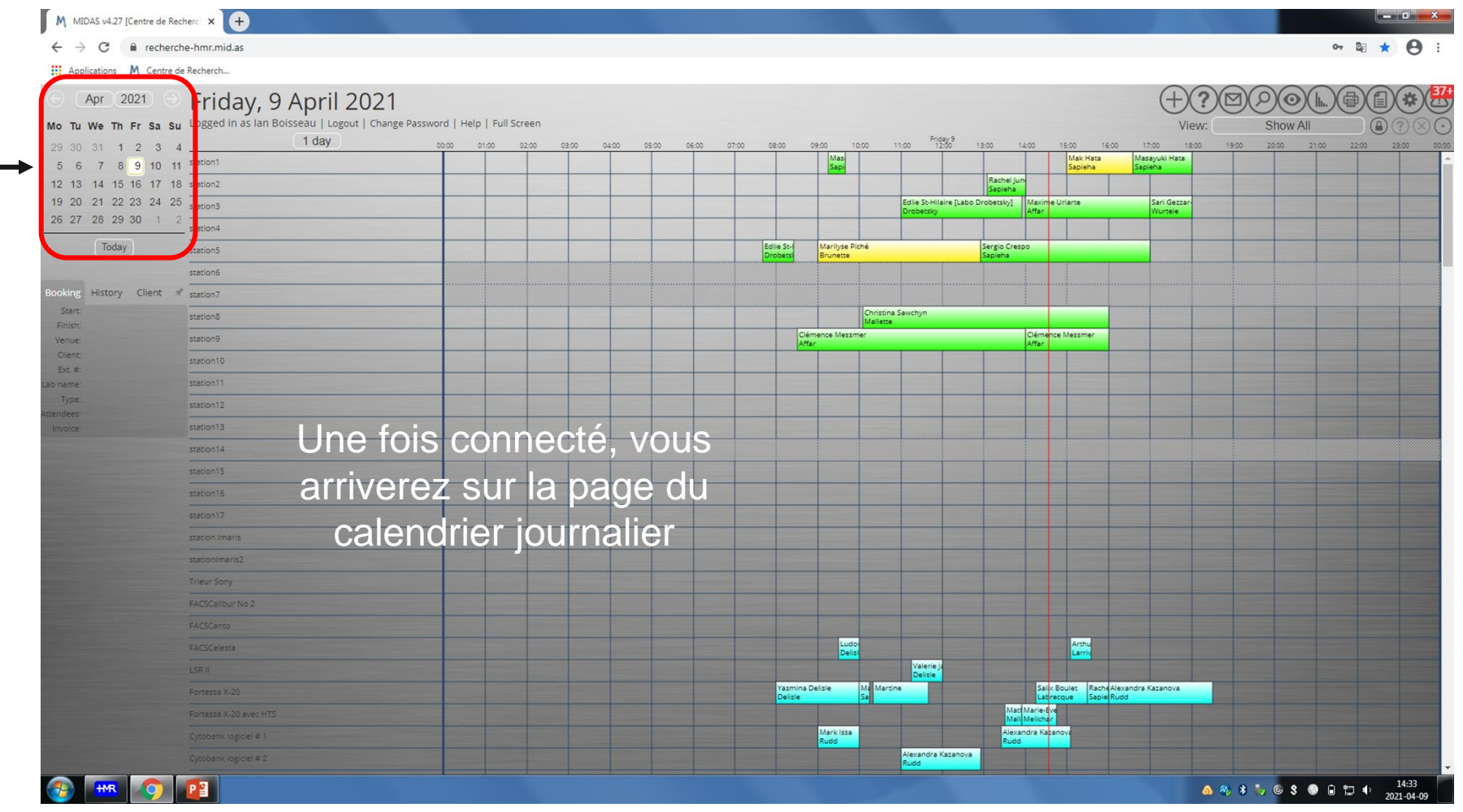

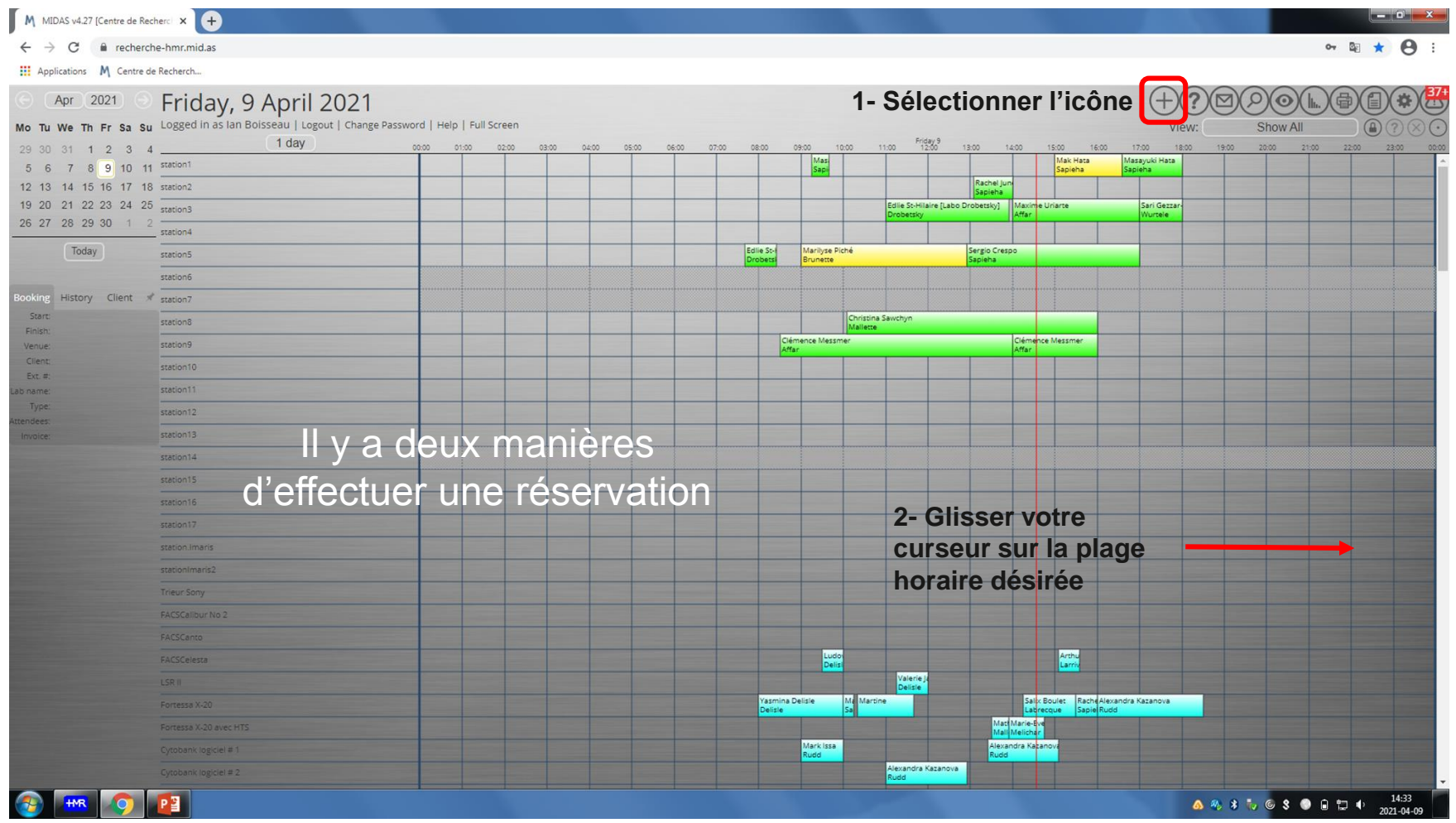

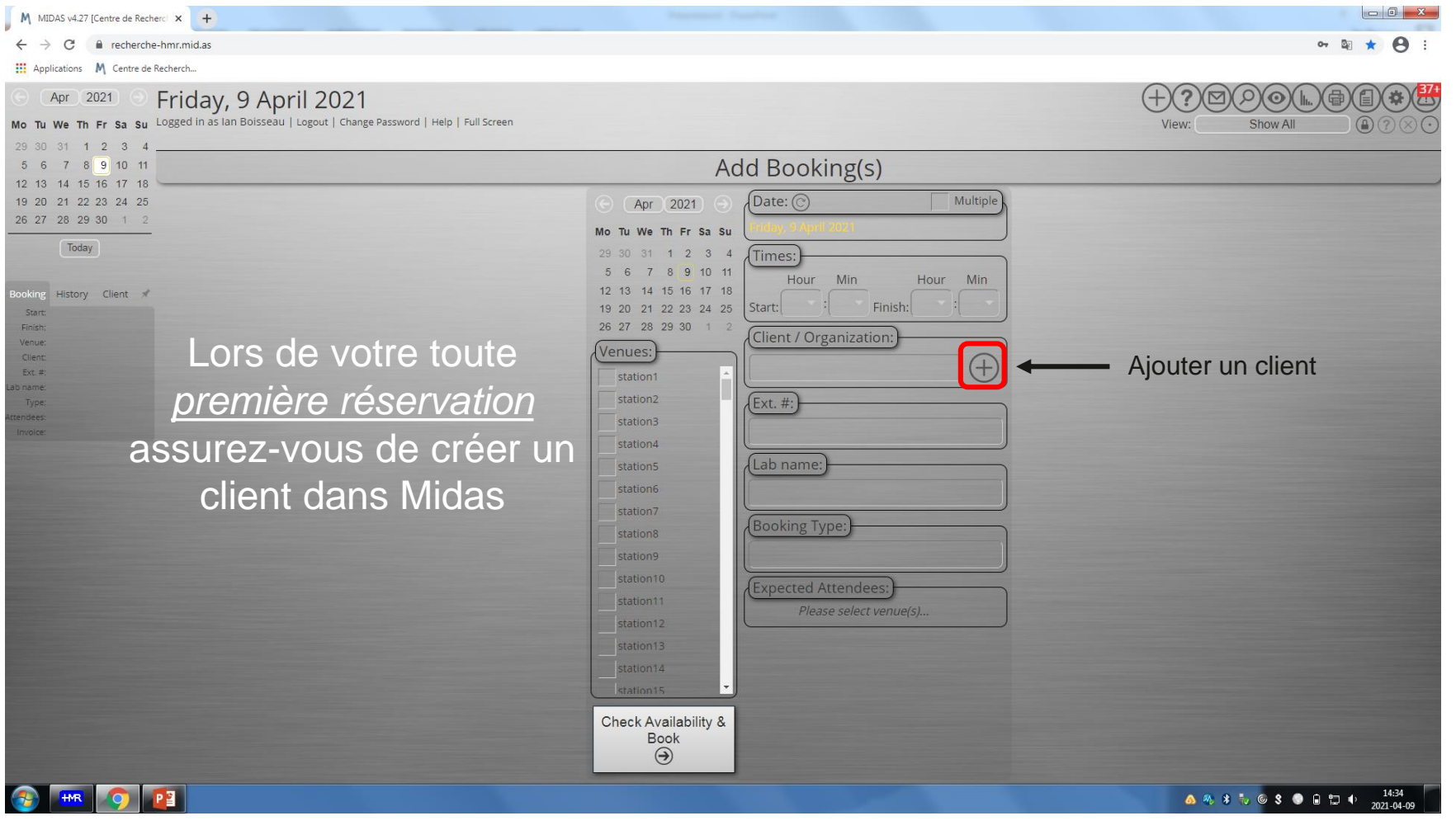

| MIDAS v4.27 [Centre de Recherc                                                                                                    | × +                                                                      | Pagement Facebook                                                                                                    |                                        |
|----------------------------------------------------------------------------------------------------|--------------------------------------------------------------------------|----------------------------------------------------------------------------------------------------|----------------------------------------|
| ← → C 🔒 recherche-h                                                                                                    | mr.mid.as                                                                |                                                                                                    | or 🔤 ★ \varTheta :                     |
| Applications M Centre de Rec                                                                                                    | herch                                                                    |                                                                                                    |                                        |
| ⊙ (Apr 2021) ⊙ F                                                                                                    | riday, 9 April 2021                                                      |                                                                                                    | (+)?⊠⊘⊚(h.,)⊕(≘);;;;;;                 |
| Mo Tu We Th Fr Sa Su Lo                                                                                                    | ogged in as Ian Boisseau   Logout   Change Password   Help   Full Screen |                                                                                                    | View: Show All                         |
| 29 30 31 1 2 3 4<br>5 6 7 8 9 10 11<br>12 13 14 15 16 17 18<br>19 20 21 22 23 24 25<br>26 27 28 29 30 1 2<br>Today<br>Booking History Client ★<br>Start:<br>Finish:<br>Venue:<br>Client:<br>Ext #<br>Lab name:<br>Type:<br>Attendes:<br>Invalce: | Remplir les champs                                                       | + Add New Client<br>Client:<br>Prénom, nom<br>Organization:<br>Équipe de recherche<br>de-mail:<br>Courriel<br>Address:                                                                                                    |                                        |
| and the second second                                                                                                    | encadrés                                                                 | Non obligatoire                                                                                                    |                                        |
|                                                                                                    | <u>011000100</u>                                                         | Extension                                                                                                    |                                        |
|                                                                                                    |                                                                          | Non obligatoire                                                                                                    |                                        |
|                                                                                                    |                                                                          | Non obligatoire                                                                                                    |                                        |
|                                                                                                    |                                                                          | Non obligatoire                                                                                                    |                                        |
|                                                                                                    |                                                                          | e-mail Reminders / Notifications                                                                                                    |                                        |
| 📀 🎟 📀 🖻                                                                                                    |                                                                          | and the second second s | ▲ 冬 ¥ 🥡 © \$ ● 🗎 🕂 14:34<br>2021-04-09 |

| M MIDAS v4.27 [Centre de Rech                       | erci × +                                                                  | Pagement Support                                |                                                                                                    |                                                                               |
|-----------------------------------------------------|---------------------------------------------------------------------------|-------------------------------------------------|----------------------------------------------------------------------------------------------------|-------------------------------------------------------------------------------|
| $\leftrightarrow$ $\rightarrow$ C $\cong$ recherche | e-hmr.mid.as                                                              |                                                 |                                                                                                    | ov 🔤 ★ 😝 :                                                                    |
| 👖 Applications - M Centre de                        | Recherch                                                                  |                                                 |                                                                                                    |                                                                               |
| ⊙ Apr 2021 ⊙                                        | Friday, 9 April 2021                                                      |                                                 |                                                                                                    |                                                                               |
| Mo Tu We Th Fr Sa Su                                | Logged in as Ian Boisseau   Logout   Change Password   Help   Full Screen |                                                 |                                                                                                    | View: Show All                                                                |
| 5 6 7 8 9 10 11                                     |                                                                           | Add Book                                        | (ing(s)                                                                                                    |                                                                               |
| 12 13 14 15 16 17 18<br>19 20 21 22 23 24 25        |                                                                           | () Apr (2021) () (Date: ()                      | Multiple                                                                                                    |                                                                               |
| 26 27 28 29 30 1 2                                  |                                                                           | Mo Tu We Th Fr Sa Su                            | 1 2021                                                                                                    |                                                                               |
| Today                                               |                                                                           | 29 30 31 1 2 3 4 Times:                         |                                                                                                    |                                                                               |
| Booking History Client 🖈                            | Sélectionner une date                                                     | 5 6 7 8 9 10 11<br>Hour<br>12 13 14 15 16 17 18 | Min Hour Min                                                                                                    |                                                                               |
| Start:                                              |                                                                           | 19 20 21 22 23 24 25 Start: 04                  | : 00 Finish: 05 : 15                                                                                             | Selectionner une plage noraire                                                |
| Finish:<br>Venue:                                   |                                                                           | Venues: Client / Or                             | ganization:                                                                                                    |                                                                               |
| Client:<br>Ext.#:                                   | Pemplir tous les                                                          | station1                                        | u (Centre de Recherche)                                                                                          | Entrer votre nom de client                                                    |
| Lab name:<br>Type:                                  | Rempin <u>1003</u> 165                                                    | station2                                        |                                                                                                    |                                                                               |
| Attendees:<br>Invoice:                              | champs                                                                    | station3 6275                                   |                                                                                                    | Entrer votre extension                                                        |
|                                                     |                                                                           | station4                                        |                                                                                                    |                                                                               |
|                                                     |                                                                           | station6                                        |                                                                                                    | Entrer le nom de famille du Pl                                                |
|                                                     |                                                                           | station7                                        | ·                                                                                                    |                                                                               |
|                                                     | Sélectionner un                                                           | station8                                        | ype.                                                                                                    | O é le chiere ne rele trime de récom vetien de rele                           |
|                                                     | équipement /salle                                                         | station9 Animalerie                             |                                                                                                    | Selectionner le type de reservation dans le                                   |
|                                                     |                                                                           | station11                                       | Attendees:                                                                                                    | menu deroulant                                                                |
|                                                     |                                                                           | station12                                       | station9: 1 C                                                                                                    | Indiquer 1 pour le nombre de personne                                         |
|                                                     |                                                                           | station13                                       |                                                                                                    |                                                                               |
|                                                     |                                                                           | station15                                       |                                                                                                    |                                                                               |
|                                                     |                                                                           | Check Availability &                            | and the second second second second second second second second second second second second second second second |                                                                               |
|                                                     |                                                                           | Book                                            | — Cliquer pour véri                                                                                              | fier la disponibilité                                                         |
|                                                     |                                                                           |                                                 |                                                                                                    |                                                                               |
| 📀 🎟 📀 I                                             | 23                                                                        |                                                 |                                                                                                    | ▲ 冬 秋 ⊚ S ● 🗈 🗊 🗣 1437<br>2021-04-09 Centre intégré<br>universitaire de santé |
|                                                     |                                                                           |                                                 |                                                                                                    | et de services sociaux<br>de l'Ect-de-                                        |

| M MIDAS v4.27 [Centre de Recherci × +                                                                            |                                                             |
|----------------------------------------------------------------------------------------------------|-------------------------------------------------------------|
| ← → C                                                                                                    | or 🕼 ★ \varTheta :                                          |
| Applications M Centre de Recherch                                                                                |                                                             |
| Apr 2021 Friday, 9 April 2021                                                                                    |                                                             |
| Mo Tu We Th Fr Sa Su Logged in as Ian Boisseau   Logout   Change Password   Help   Full Screen                   | View: Show All 🕘 🕐 🛇 🔿                                      |
|                                                                                                    |                                                             |
| 12 13 14 15 16 17 18                                                                                             | boking Availability                                         |
| 19 20 21 22 23 24 25 Dates / Times                                                                               | Venue Venue Availability                                    |
| <u>26 27 28 29 30 1 2</u><br><u>9/4/2021 @ 04:00 - (</u>                                                         | 5:15 station9 Available                                     |
| Today 0 people are estim                                                                                         | ated to be on site during this period (including the above) |
| (€) Change Booking                                                                                               | Book All Available 🔿 🔤 Send Booking Confirmation            |
| Booking History Client 🖈                                                                                         | Create Invoice                                              |
| Finish:                                                                                                    |                                                             |
| Venue:<br>Client                                                                                                 |                                                             |
| Confirmer votre                                                                                                  |                                                             |
| Туре                                                                                                    |                                                             |
| réservation                                                                                                    |                                                             |
| rooorranorr                                                                                                    |                                                             |
|                                                                                                    |                                                             |
|                                                                                                    |                                                             |
|                                                                                                    |                                                             |
|                                                                                                    |                                                             |
|                                                                                                    |                                                             |
| And the second second second second second second second second second second second second second second second |                                                             |
|                                                                                                    |                                                             |
| the second second second second second second second second second second second second second second second se  |                                                             |
|                                                                                                    |                                                             |
|                                                                                                    |                                                             |
|                                                                                                    |                                                             |
|                                                                                                    |                                                             |
|                                                                                                    |                                                             |
|                                                                                                    | ▲ ※ N To S S ● 14:37<br>2021-04-09                          |

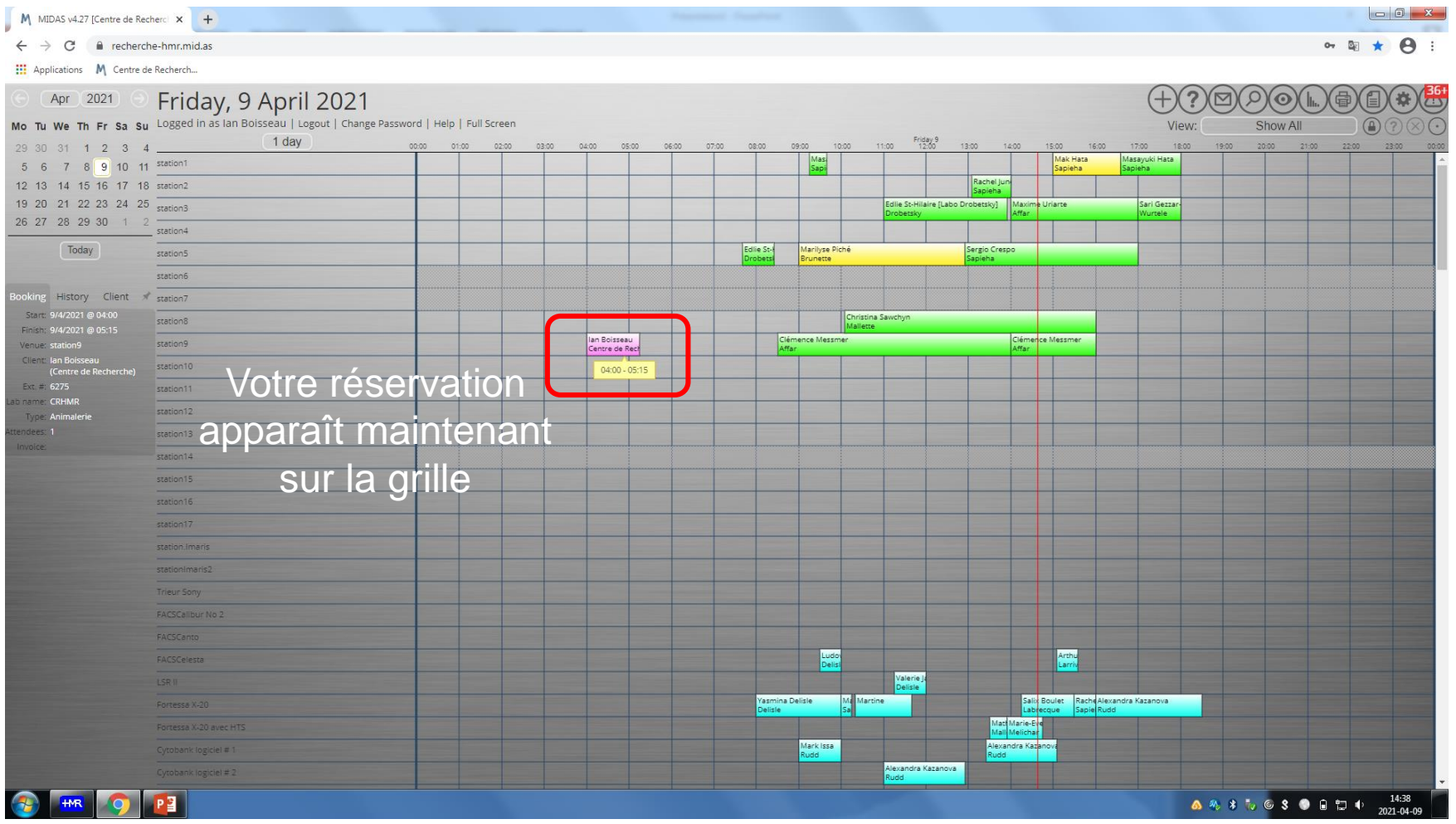

#### **Etapes à suivre** modifier / supprimer une réservation)

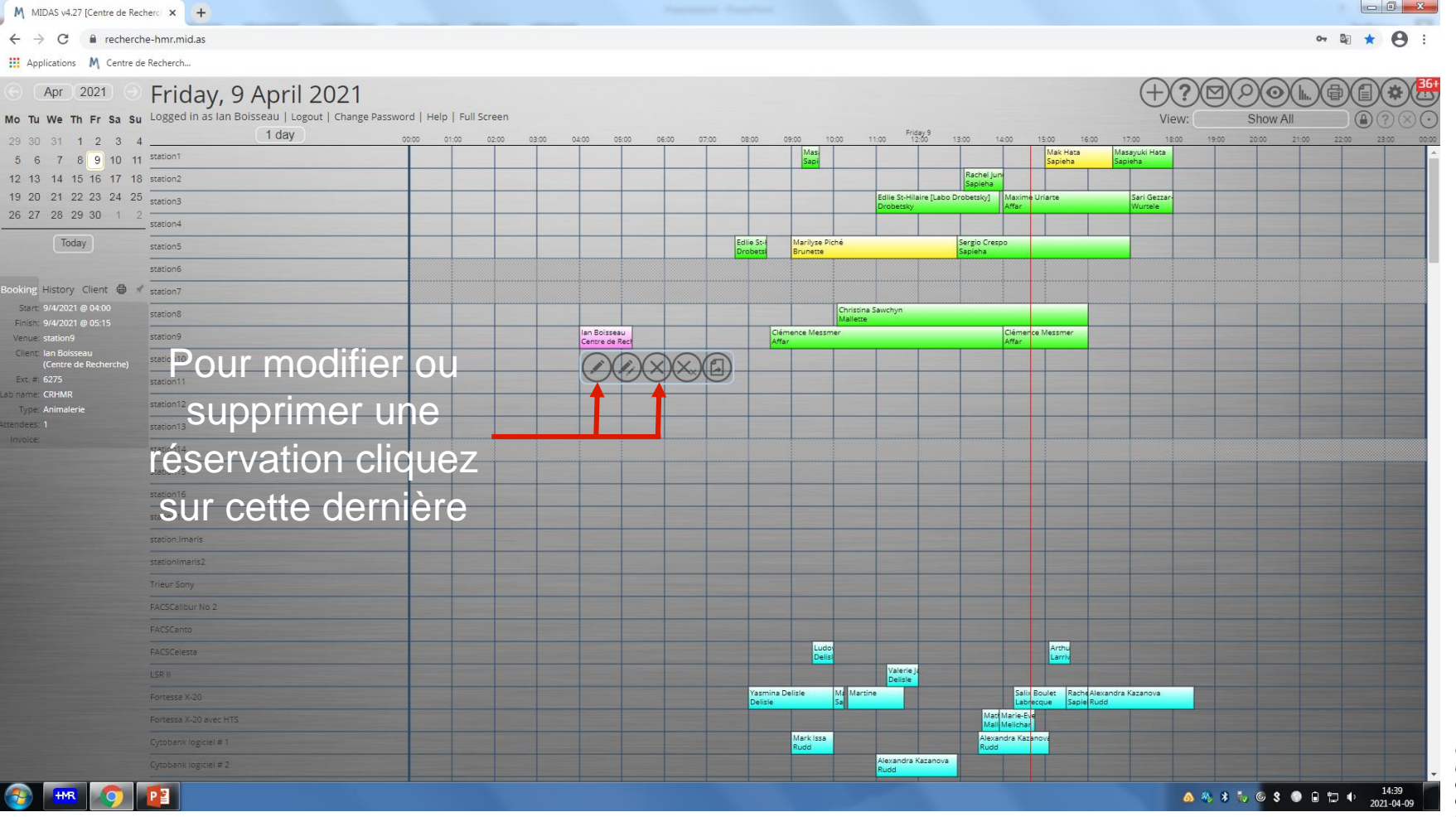

# **F**tapes à suivre

#### afficher uniquement les réservations d'un secteur)

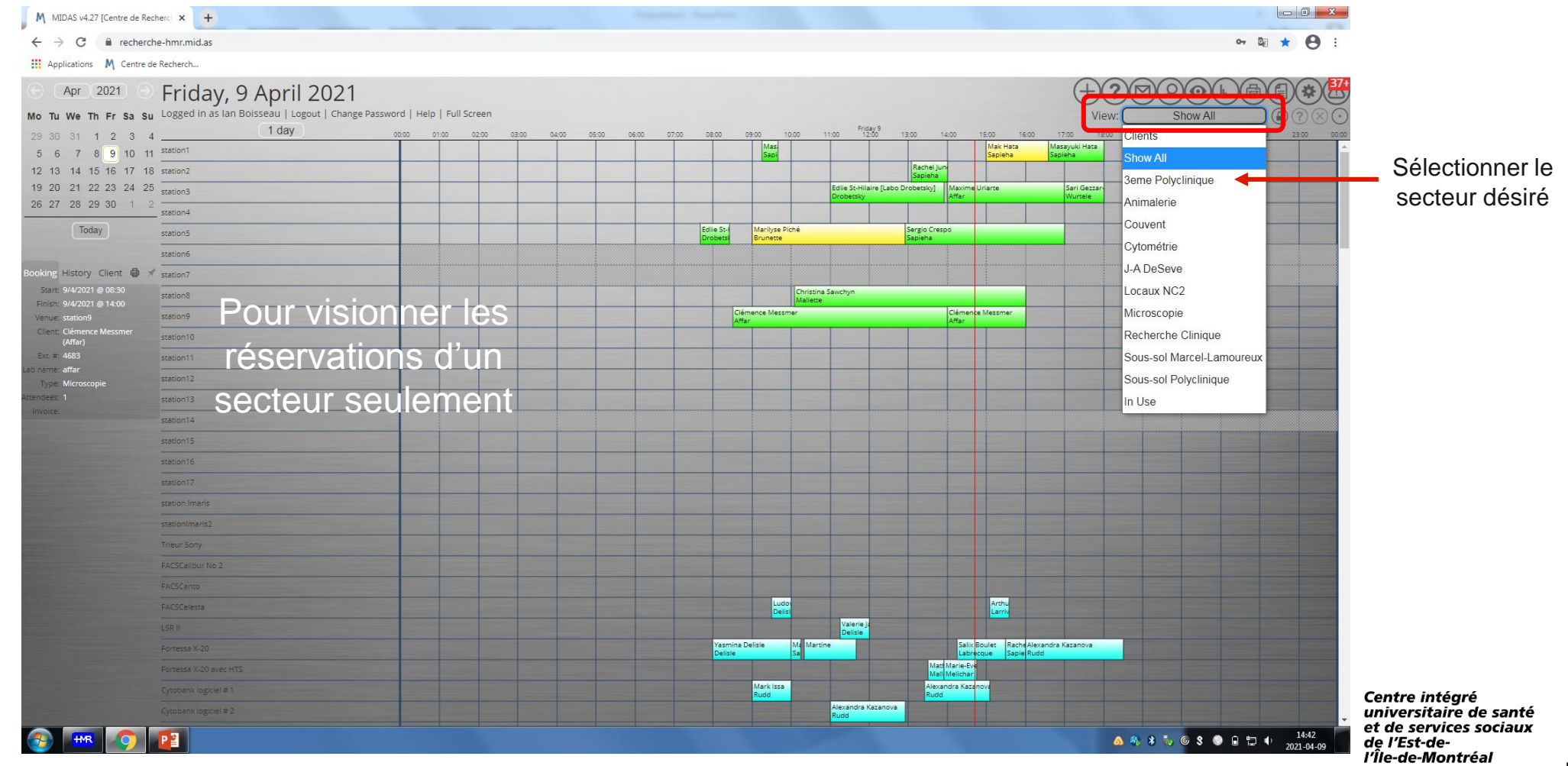

Québec 🏽

# **Hapes à suivre**

#### afficher uniquement les réservations d'un secteur)

| <ul> <li></li></ul>                                                                                                    | M MIDAS v4.27 [Centre de Rech                       | erci 🗙 🕂                                             |                        |                         | -                                                              |                                       |                                                                                                    |
|----------------------------------------------------------------------------------------------------|-----------------------------------------------------|------------------------------------------------------|------------------------|-------------------------|----------------------------------------------------------------|---------------------------------------|----------------------------------------------------------------------------------------------------|
| Aprilandi M (new detaulted)                                                                                                    | ← → C 🔒 recherche                                   | -hmr.mid.as                                          |                        |                         |                                                                |                                       | 아 🛛 ★ 😝 :                                                                                                    |
| Apr. 2021 Friday, 9 April 2021 Friday, 9 April 2021 Sector 1 P a a a a a a a a a a a a a a a a a a                                                                                                    | Applications M Centre de                            | Recherch                                             |                        |                         |                                                                |                                       |                                                                                                    |
| to tu We th Fr 54 by<br>Control to the the fr 54 by<br>Control to the the fr 54 by<br>Control to the the fr 54 by<br>Control to the the fr 54 by<br>Control to the the fr 54 by<br>Control to the the fr 54 by<br>Control to the fr 54 by<br>Control to the fr 54 by                                                   | ⊙ Apr 2021 ⊙                                        | Friday, 9 April 2021                                 |                        |                         |                                                                |                                       | $(+)?(\square)(\square)(\square)(\square)(\square)(\square)(\square)(\square)(\square)(\square)(\square)(\square)(\square)($ |
| 29       0       1       1       1       1       0       1       0       100       100       100       100       100       100       100       100       100       100       100       100       100       100       100       100       100       100       100       100       100       100       100       100       100       100       100       100       100       100       100       100       100       100       100       100       100       100       100       100       100       100       100       100       100       100       100       100       100       100       100       100       100       100       100       100       100       100       100       100       100       100       100       100       100       100       100       100       100       100       100       100       100       100       100       100       100       100       100       100       100       100       100       100       100       100       100       100       100       100       100       100       100       100       100       100       100       100 <th< td=""><td>Mo Tu We Th Fr Sa Su</td><td>Logged in as lan Boisseau   Logout   Change Password</td><td>  Help   Full Screen</td><td></td><td></td><td></td><td>View: 3eme Polyclinique ) (a) ? (&gt;)</td></th<>                                                                                                    | Mo Tu We Th Fr Sa Su                                | Logged in as lan Boisseau   Logout   Change Password | Help   Full Screen     |                         |                                                                |                                       | View: 3eme Polyclinique ) (a) ? (>)                                                                                          |
| 5       6       7       8       9       0       1       10       10       10       10       10       10       10       10       10       10       10       10       10       10       10       10       10       10       10       10       10       10       10       10       10       10       10       10       10       10       10       10       10       10       10       10       10       10       10       10       10       10       10       10       10       10       10       10       10       10       10       10       10       10       10       10       10       10       10       10       10       10       10       10       10       10       10       10       10       10       10       10       10       10       10       10       10       10       10       10       10       10       10       10       10       10       10       10       10       10       10       10       10       10       10       10       10       10       10       10       10       10       10       10       10       10 <td>29 30 31 1 2 3 4</td> <td>1 day 00:00</td> <td>01:00 02:00 03:00 04:0</td> <td>05:00 06:00 07:00 08:00</td> <td>09:00 10:00 11:00 Friday 9<br/>09:00 10:00 11:00 12:00</td> <td>13:00 14:00 15:00 16:00</td> <td>17:00 18:00 19:00 20:00 21:00 22:00 23:00 00:00</td>                                                                                                    | 29 30 31 1 2 3 4                                    | 1 day 00:00                                          | 01:00 02:00 03:00 04:0 | 05:00 06:00 07:00 08:00 | 09:00 10:00 11:00 Friday 9<br>09:00 10:00 11:00 12:00          | 13:00 14:00 15:00 16:00               | 17:00 18:00 19:00 20:00 21:00 22:00 23:00 00:00                                                                              |
| 12 13 14 15 16 17 16 17                                                                                                    | 5 6 7 8 9 10 11                                     | station6                                             |                        |                         |                                                                |                                       |                                                                                                    |
| <pre>19 20 20 20 20 20 20 20 20 20 20 20 20 20</pre>                                                                                                    | 12 13 14 15 16 17 18                                | station13                                            |                        |                         |                                                                |                                       |                                                                                                    |
| Not if with the state of the state of t                                                                                                    | 19 20 21 22 23 24 25                                | station14                                            |                        |                         |                                                                |                                       |                                                                                                    |
| Tody     assin frained     assin frained                                                                                                    | 20 27 20 20 00 1 2                                  | station15                                            |                        |                         |                                                                |                                       |                                                                                                    |
| gill pick gill pick     gill pick     gill pi                                                                                                    | Today                                               | station.Imaris                                       |                        |                         |                                                                |                                       |                                                                                                    |
| booking History Client ***     State: 94/2021 ***     Fines: 94/2021 ***     Fines: 94/2021 ***     Type: Same Polyclinique   Bio neme: 30   Type: Same Polyclinique   Inode:     1/2 NU-CR)- Hotte #1     1/2 NU-CR)- Hotte #1     1/2 NU-CR)- Hotte #3     1/2 NU-CR)- Hotte #3     1/2 NU-CR)- Hotte #3     1/2 NU-CR)- Hotte #3     1/2 NU-CR)- Hotte #3     1/2 NU-CR)- Hotte #3     1/2 NU-CR)- Hotte #3     1/2 NU-CR)- Hotte #3     1/2 NU-CR)- Hotte #3     1/2 NU-CR)- Hotte #3     1/2                                                                                                    |                                                     | QS12K Flex                                           |                        |                         |                                                                |                                       |                                                                                                    |
| serie 94/2021 91265<br>Prise: 94/2021 91265<br>Prise: 94/2021 9126<br>Prise: 94/2021 9126<br>Prise:                 | Booking History Client 🖨 🖈                          | Azure c600 #2                                        |                        |                         | meriem                                                         | Ben<br>Affa                           |                                                                                                    |
| Verue: Beckman LB-20M<br>Client: Hassan Dame<br>(Rey)<br>Ext. #: 4451<br>INOICE VISIONNET IESS VISIONNET IESS VISIONNET                                                                                                    | Start: 9/4/2021 @ 12:05<br>Finish: 9/4/2021 @ 16:00 | Beckman L8-70M                                       |                        |                         | Ha                                                             | ssan Damen                            |                                                                                                    |
| Let: plasan Dame<br>(Ry)<br>Ext: # 461<br>Type: Bene Polycinique<br>terdees: 1<br>Invoice<br>412 (NUCR) - Hote #1<br>12 (NUCR) - Hote #3<br>414 (SD) - Hote #3<br>414 (SD) - Hote #3<br>41 | Venue: Beckman L8-70M                               | Autoclave Sanyo VOUS DOUVE                           | z ainsi 👘              |                         | Laure L<br>Labred                                              | eCorre Paul Lemire<br>que Mallette    |                                                                                                    |
| Ext # 491<br>Bo name: 30<br>Type: Bene Polyclinique<br>Invoice:<br>412 (NUCR) - Hote #1<br>412 (NUCR) - Hote #3<br>414 (5D) - Hote #3<br>414 (5D) - Hote #3<br>414 ( | Client: Hassan Damen<br>(Roy)                       | Lect. pl. TECAN                                      |                        |                         | C Vanes Ca Nilson Q Anie Beaure<br>M Centre Ma C3i Centre de R |                                       |                                                                                                    |
| At LANCE - Hote #1<br>Type: Bene Polycinique<br>trobue<br>412 (NU/CR) - Hote #1<br>trobue<br>412 (NU/CR) - Hote #3<br>414 (5D) - Hote #3<br>414 (5D) - Hote #3<br>418 (FAM) - Hote #1<br>418 (FAM) - Hote #3<br>418 (FAM) - Hote #3<br>418 (FAM)              | Ext. #: 4651                                        | Covaris M220 VISIONNET                               | les                    |                         |                                                                |                                       |                                                                                                    |
| tendees: 1<br>Invoice: 412 (NUCR) - Hote #3<br>414 (SD) - Hote #3<br>418 (SD) - Hote #3<br>418     | ab name: 30<br>Type: 3eme Polyclinique              | 4.12 (NL/CR) - Hotte #1                              |                        |                         |                                                                | TuThai Hien<br>Rudd                   |                                                                                                    |
| A 12 (NU/CR) - Hote #3<br>4.14 (JSD) - Hote #3<br>4.14 (JSD) - Hote #3<br>4.14 (JSD) - Hote #3<br>4.16 (JSD) - Hote #3<br>4.16 (JSD) - Hote #3                         | ttendees: 1                                         | 4.12 (NL/CR) - Hot réservation                       | s d'un                 |                         | JFD Laure                                                      |                                       |                                                                                                    |
| 4.14 (JSD)-Hot Secteur seulement<br>4.14 (JSD)-Hote #3<br>4.16 (FAM)- Hote #1                                                                                                    | Invoice.                                            | 4.12 (NL/CR) - Hotte #3                              |                        |                         | Stephanie Thurn<br>Burid                                       | nond Xueyang Gu                       |                                                                                                    |
| 4.14 (JSD). Hote #3<br>4.18 (FAM). Hote #1 Lurend Laurend                                                                                                    |                                                     | 4.14 (JSD) - Hore Act ALLY CALL                      | amont                  |                         |                                                                |                                       |                                                                                                    |
| 4.14(JSD) - Hote #3<br>4.18(FAM) - Hote #1 Laurend Laurend Tabina Rosembert                                                                                                    |                                                     |                                                      | CITICIT                |                         |                                                                |                                       |                                                                                                    |
| 4.18 (FAM). Hotte #1 Tabina Rotembert                                                                                                    |                                                     | 4.14 (JSD) - Hotte #3                                |                        |                         |                                                                |                                       |                                                                                                    |
|                                                                                                    |                                                     | 4.18 (FAM) - Hotte #1                                |                        |                         | Laurence                                                       |                                       | Tabitha Rosembert<br>Mailette                                                                                                |
| 4.15 (FAU) - Hotte #2                                                                                                    |                                                     | 4.18 (FAM) - Hotte #2                                |                        |                         | Beatrice Assaf Caroli<br>Mallette Mallet                       | Dagmar Karine Bo<br>Mallette Mallette |                                                                                                    |
| 4.18 (FAM)- Honce #3                                                                                                    |                                                     | 4.18 (FAM) - Hotte #3                                |                        |                         |                                                                | Christina Sawdhyn<br>Mallette         |                                                                                                    |
| 4.22.2 (X)                                                                                                    |                                                     | 4.22.2 (CR)                                          |                        |                         |                                                                | Mark Issa                             |                                                                                                    |
|                                                                                                    |                                                     |                                                      |                        |                         |                                                                | 14:43                                 |                                                                                                    |
|                                                                                                    |                                                     |                                                      |                        |                         |                                                                |                                       |                                                                                                    |
|                                                                                                    |                                                     |                                                      |                        |                         |                                                                |                                       |                                                                                                    |
|                                                                                                    |                                                     |                                                      |                        |                         |                                                                |                                       |                                                                                                    |
|                                                                                                    |                                                     |                                                      |                        |                         |                                                                |                                       |                                                                                                    |
|                                                                                                    |                                                     |                                                      |                        |                         |                                                                |                                       |                                                                                                    |
|                                                                                                    |                                                     |                                                      |                        |                         |                                                                |                                       |                                                                                                    |
|                                                                                                    |                                                     |                                                      |                        |                         |                                                                |                                       |                                                                                                    |
| 3 HTR O 20104.09                                                                                                    | 😚 🛲 🕥 🖌                                             | P                                                    |                        |                         |                                                                |                                       | <b>△</b> 冬 ¥ ╬ ⓒ S ● 🔒 🛱 ♦ <u>14:43</u>                                                                                      |

# **Hapes à suivre**

#### afficher les coordonnées d'un utilisateur)

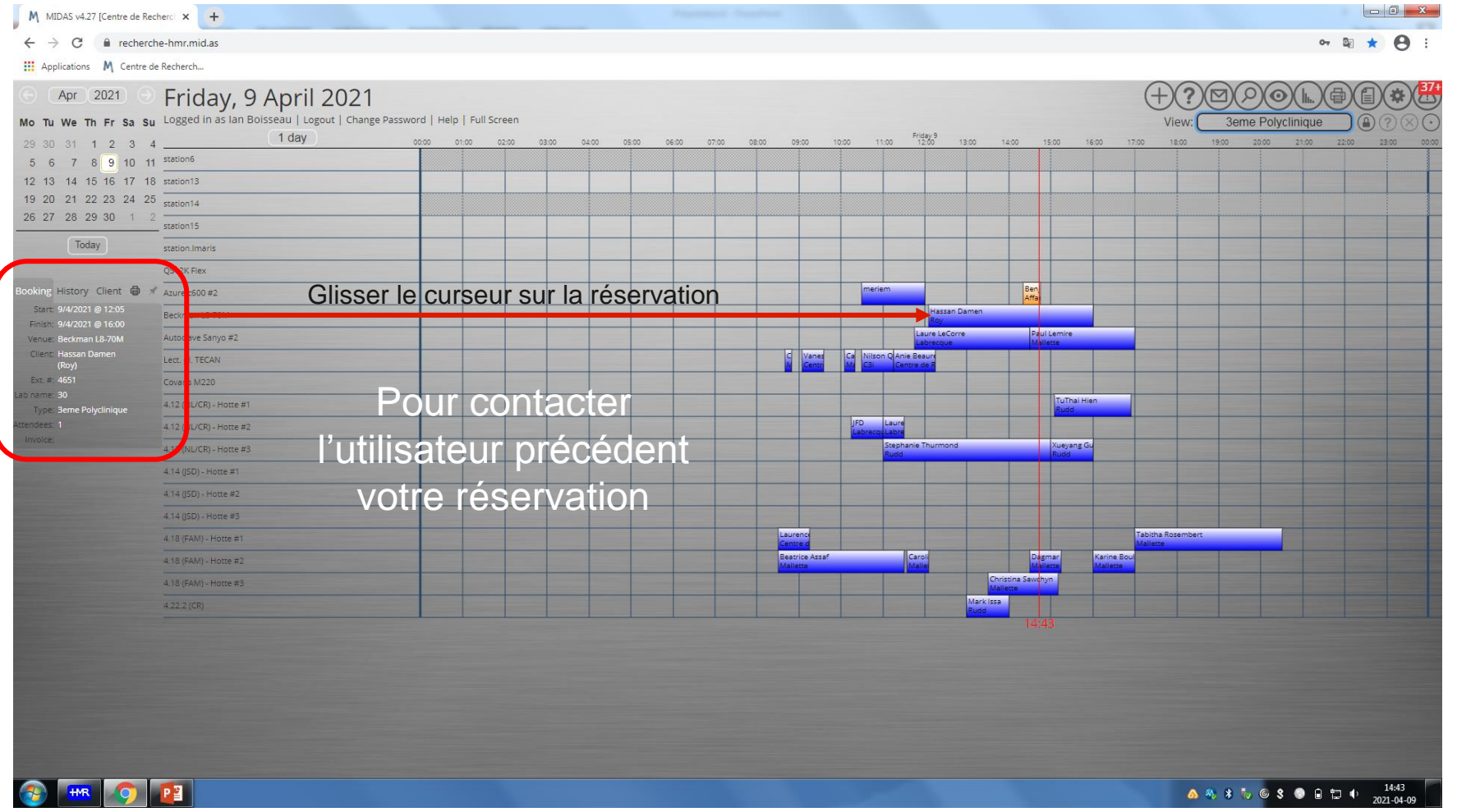

#### CIUSSS de l'Est-de-l'Île-de-Montréal www.ciusss-estmtl.gouv.qc.ca